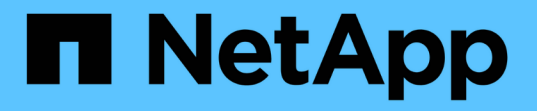

# ソフトウェアをアンインストールしています OnCommand Insight

NetApp April 01, 2024

This PDF was generated from https://docs.netapp.com/ja-jp/oncommand-insight/install-windows/uninstalling-insight.html on April 01, 2024. Always check docs.netapp.com for the latest.

# 目次

| ソ | フトウェアをアンインストールしています                         | . 1 | 1 |
|---|---------------------------------------------|-----|---|
|   | OnCommand Insight サーバをアンインストールしています         | . 1 | 1 |
|   | Data Warehouseソフトウェアをアンインストールしています          | . 1 | 1 |
|   | Remote Acquisition Unitソフトウェアをアンインストールしています | . 2 | 2 |

## ソフトウェアをアンインストールしています

Data WarehouseおよびRemote Acquisitionソフトウェアの新しいバージョンをインスト ールするには、古いバージョンをアンインストールする必要があります。この処理は、 これらのコンポーネントをアップグレードする前に実行する必要があります。Insight Serverのソフトウェアは、インプレースアップグレード時にアンインストールされま す。

## **OnCommand Insight** サーバをアンインストールしています

必要に応じて、OnCommand Insight サーバをアンインストールできます。

作業を開始する前に

ベストプラクティス:Insightをアンインストールする前に、OnCommand Insight データベースをバックアッ プしてください。

#### 手順

- 1. 管理者権限があるアカウントでOnCommand Insight サーバにログインします。
- 2. サーバ上のInsightウィンドウがすべて閉じていることを確認します。
- コントロールパネルから\*プログラムのアンインストール\*機能を開き、削除するOnCommand Insight アプリケーションを選択します。
- 4. [アンインストール]\*をクリックし、画面の指示に従います。

## Data Warehouseソフトウェアをアンインストールしています

アップグレードする前に、Data Warehouseソフトウェアをアンインストールする必要があります。

作業を開始する前に

保持するレポートに変更を加えた場合は、Data Warehouseをアンインストールする前にバックアップを作成 しておくことが重要です。Data Warehouseを完全にアンインストールすると、以前に収集したデータがすべ て削除され、新しく作成または編集したレポートも含めてすべてのレポートが削除されます。

#### 手順

- 1. Data Warehouseサーバにログインします。
- 2. サーバ上のInsightウィンドウがすべて閉じていることを確認します。
- 3. コントロールパネルを使用してアンインストールするには:
  - a. コントロールパネルから\*プログラムのアンインストール\*を開き、削除するOnCommand Insight アプ リケーションを選択します。[アンインストール]\*をクリックし、画面の指示に従います。

- b. 削除するIBM DB2アプリケーションを選択します。[アンインストール]\*をクリックし、画面の指示に 従います。
- c. DB2インストールフォルダ(例:C:\Program Files\IBM\DB2)を削除して、DB2データベースを完全に 削除します。
- 4. 提供されているスクリプトを使用してをアンインストールするには
  - a. \_uninstall\_oci\_dwh\_uninstall\\_フォルダに移動<download location> し、\_uninstall\_oci\_dwh.bat\_script を実行します。
- 5. サーバをリブートします。

## Remote Acquisition Unitソフトウェアをアンインストールして います

Remote Acquisition Unitソフトウェアを新しいバージョンにアップグレードする前に、 既存のバージョンをアンインストールする必要があります。このタスクは、環境内のす べてのRemote Acquisition Unitサーバで実行する必要があります。

### 手順

- 1. Remote Acquisition Unitサーバにログインします。
- 2. サーバ上のすべてのOnCommand Insight ウィンドウが閉じていることを確認します。
- 3. コントロールパネルから\*プログラムのアンインストール\*機能を開き、削除するOnCommand Insight Remote Acquisition Unitプログラムを選択します。
- 4. [アンインストール]\*をクリックし、画面の指示に従います。

Copyright © 2024 NetApp, Inc. All Rights Reserved. Printed in the U.S.このドキュメントは著作権によって保護されています。著作権所有者の書面による事前承諾がある場合を除き、画像媒体、電子媒体、および写真複写、記録媒体、テープ媒体、電子検索システムへの組み込みを含む機械媒体など、いかなる形式および方法による複製も禁止します。

ネットアップの著作物から派生したソフトウェアは、次に示す使用許諾条項および免責条項の対象となりま す。

このソフトウェアは、ネットアップによって「現状のまま」提供されています。ネットアップは明示的な保 証、または商品性および特定目的に対する適合性の暗示的保証を含み、かつこれに限定されないいかなる暗示 的な保証も行いません。ネットアップは、代替品または代替サービスの調達、使用不能、データ損失、利益損 失、業務中断を含み、かつこれに限定されない、このソフトウェアの使用により生じたすべての直接的損害、 間接的損害、偶発的損害、特別損害、懲罰的損害、必然的損害の発生に対して、損失の発生の可能性が通知さ れていたとしても、その発生理由、根拠とする責任論、契約の有無、厳格責任、不法行為(過失またはそうで ない場合を含む)にかかわらず、一切の責任を負いません。

ネットアップは、ここに記載されているすべての製品に対する変更を随時、予告なく行う権利を保有します。 ネットアップによる明示的な書面による合意がある場合を除き、ここに記載されている製品の使用により生じ る責任および義務に対して、ネットアップは責任を負いません。この製品の使用または購入は、ネットアップ の特許権、商標権、または他の知的所有権に基づくライセンスの供与とはみなされません。

このマニュアルに記載されている製品は、1つ以上の米国特許、その他の国の特許、および出願中の特許によって保護されている場合があります。

権利の制限について:政府による使用、複製、開示は、DFARS 252.227-7013(2014年2月)およびFAR 5252.227-19(2007年12月)のRights in Technical Data -Noncommercial Items(技術データ - 非商用品目に関 する諸権利)条項の(b)(3)項、に規定された制限が適用されます。

本書に含まれるデータは商用製品および / または商用サービス(FAR 2.101の定義に基づく)に関係し、デー タの所有権はNetApp, Inc.にあります。本契約に基づき提供されるすべてのネットアップの技術データおよび コンピュータ ソフトウェアは、商用目的であり、私費のみで開発されたものです。米国政府は本データに対 し、非独占的かつ移転およびサブライセンス不可で、全世界を対象とする取り消し不能の制限付き使用権を有 し、本データの提供の根拠となった米国政府契約に関連し、当該契約の裏付けとする場合にのみ本データを使 用できます。前述の場合を除き、NetApp, Inc.の書面による許可を事前に得ることなく、本データを使用、開 示、転載、改変するほか、上演または展示することはできません。国防総省にかかる米国政府のデータ使用権 については、DFARS 252.227-7015(b)項(2014年2月)で定められた権利のみが認められます。

#### 商標に関する情報

NetApp、NetAppのロゴ、http://www.netapp.com/TMに記載されているマークは、NetApp, Inc.の商標です。その他の会社名と製品名は、それを所有する各社の商標である場合があります。